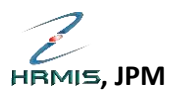

## PERMOHONAN GCR DAN BAWA BAKI CUTI KE TAHUN HADAPAN MELALUI SISTEM HRMIS

## TINDAKAN: PEGAWAI PEMOHON (PEMILIK KOMPETENSI)

- 1. Layari <u>https://hrmis2.eghrmis.gov.mv</u> (Menggunakan pelayar web: *Google Chrome*) dan masukkan ID Pengguna serta Kata Laluan yang sah.
- 2. Klik Sub-Modul Pengurusan Cuti.

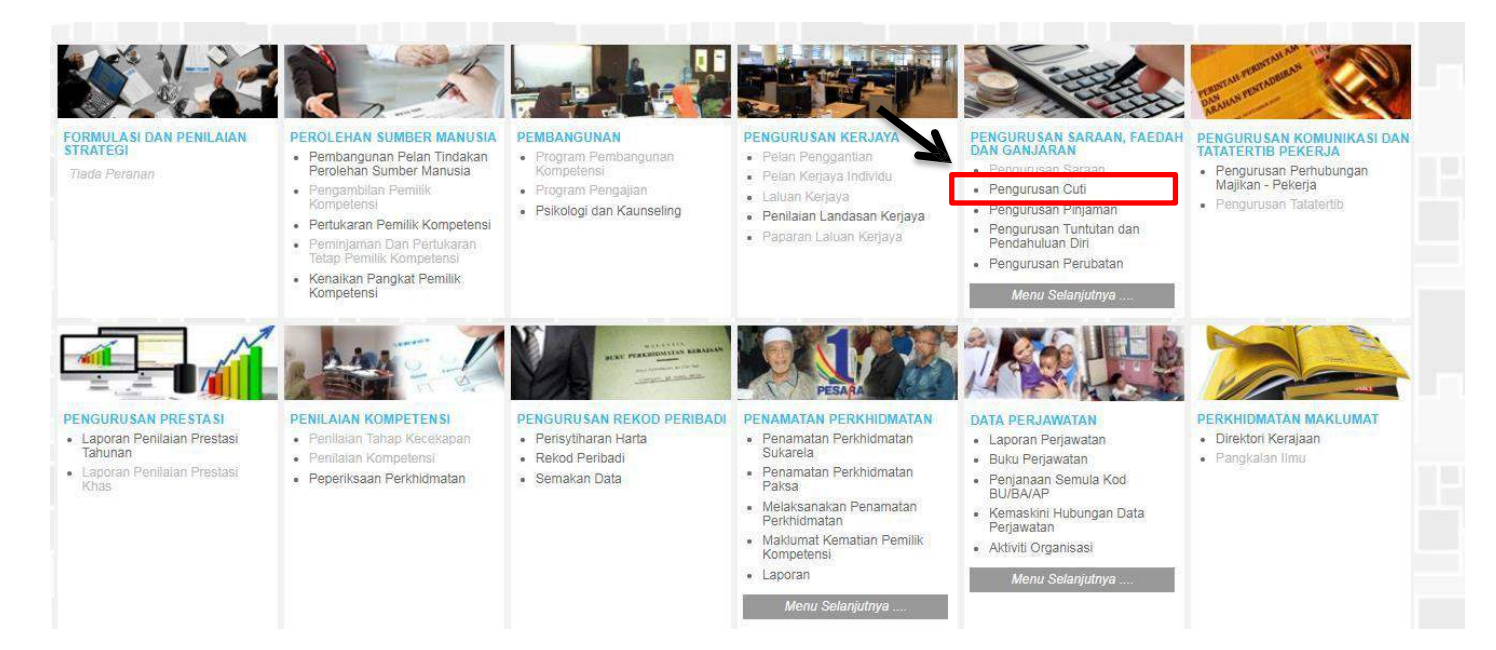

3. Klik Fungsi > Permohonan Cuti > Permohonan GCR dan Bawa Ke Hadapan.

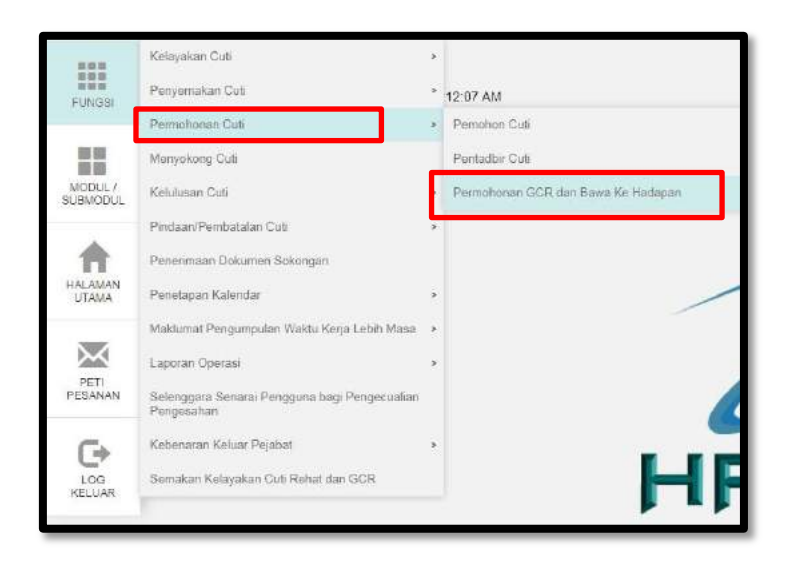

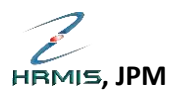

4. Seterusnya, klik 'Teruskan'. Kemudian, klik 'Tambah'.

| PERMOHONAN GCR DAN BAWA KE HADAPAN<br>Sila klik pada nama pogawai untuk paparan maklumat terperind<br>* Mandatori<br>No KPPolistTentera :<br>Nama Pemilik Kompetensi : <u>AHMAD HEMAN AR</u><br>Jenis Cuti <sup>®</sup> : Cuti Rehat • | TERUSKAN KELUAR            | Tahun Kelayakan      | £ 2017 |
|----------------------------------------------------------------------------------------------------|----------------------------|----------------------|--------|
|                                                                                                    |                            |                      |        |
| TAMBAT PERMOTIONAN GCR DAN BAWA KE HADAPAN                                                                                                    |                            | Halaman 1 daripada 1 | e.     |
| Bil. Jumlah Cuti Untuk GCR Baki Cuti                                                                                                    | Untuk Dibawa Ke Jenis Cuti | Catatan              | Status |
| Tiada rekod ditemuit                                                                                                    |                            |                      |        |
|                                                                                                    | 2                          |                      |        |
| [#]                                                                                                    |                            |                      |        |
|                                                                                                    | TAMBAN HAPUS BAT           | AL                   |        |

 Maklumat cuti anda bagi tahun semasa akan dipaparkan. Semak dahulu jumlah baki cuti anda. Sekiranya tepat dan dikemaskini, masukkan Jumlah Cuti Untuk GCR dan Baki Cuti Untuk Dibawa Ke Hadapan pada ruangan yang disediakan. Kemudian, klik 'Hantar'.

| PERMOHONAN GCR DAN BAWA KE I                                                                                                  | HADAPAN                                                                         |                                            |           |        |
|----------------------------------------------------------------------------------------------------|---------------------------------------------------------------------------------|--------------------------------------------|-----------|--------|
| Sila klik pada nama pegawai untu:<br>* Mandatori<br>No KP/Polis/Tentera<br>Nama Pemilik Kompetensi<br>Jenis Cuti <sup>*</sup> | k paparan maklumat terperinci<br>: AHMAD HILMAN ARIF BIN MUST<br>: Cuti Rehat ▼ | TAPA<br>Tahun Kelayakan<br>TERUSKAN KELUAR |           | : 2017 |
| PERMOHONAN GCR DAN BAWA KE<br>* Mandatori                                                                                     | HADAPAN                                                                         |                                            | 2 4 122   |        |
| Cuti Dibawa Dari Tahun Lepas                                                                                                  | : 9 hari                                                                        | Baki Dibawa Dari Tahun Lepas               | : O hari  |        |
| Kelayakan Tahun Semasa                                                                                                    | : 25 hari                                                                       | Baki Kelayakan Tahun Semasa                | : 18 hari |        |
| Jumlah Cuti Diambil                                                                                                    | : 16 hari                                                                       | Baki Cuti                                  | : 18 hari |        |
| Jumlah Cuti Untuk GCR*                                                                                                    | : 7 hari                                                                        | Baki Cuti Untuk Dibawa Ke Hadapan*         | : 11 hari |        |
| Jumlah Terkumpul GCR                                                                                                    | : 2 hari                                                                        |                                            |           |        |
| Catatan                                                                                                    | : pengemaskinian bagi tahun 20                                                  | HANTAR ET SEMULA BATAL                     |           |        |

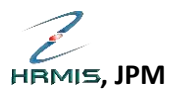

6. Sekiranya permohonan berjaya di Hantar, maklumat pegawai yang mengesahkan rekod tersebut akan dipaparkan. Mohon maklumkan kepada pegawai tersebut untuk tindakan selanjutnya.

| PERMORONAN CCR DAN BAWA                                                                                       | KE HADAPAN                                                                                                    |                                |
|----------------------------------------------------------------------------------------------------|----------------------------------------------------------------------------------------------------|--------------------------------|
| Sila kilk pada nama pegawal (<br>* Mandatori<br>No KP/Polis/Tentera<br>Nama Pemilik Kompetensi<br>Jenis Cuti* | untuk paparan maklumat terperinci<br>: AHMAD HILMAN ARIF DIN MUSTAPA<br>: Cuti Rehat • Tahun Kolayakan<br>TERUSKAN KELUAR                                                                      | : 2017                         |
|                                                                                                    | HRMIS - Google Chrome                                                                                                    | 1                              |
|                                                                                                    | 🕐 agc.eghrmis.gov.my/hrmis/bi/wt/51203050NewDisplayMessage2.asp?WndowOpener=18tlanguage=BM&XMLDoc1=Ct\\DBHRMISLIVEAH3007 🔍                                                                     |                                |
|                                                                                                    | MESEJALIRAN KERJA                                                                                                    |                                |
| TAMBAH PERMOHONAN GCR DA                                                                                      | Aplikasi/Nesej anda berjaya dihantar kepada penerima berikut.                                                                                                    |                                |
| Jumlah Rekod : 1                                                                                              | Status Subjek Nama Sasaran Jawatan Sebenar Masa                                                                                                    |                                |
| Bit. Jumi                                                                                                    | Berjaya IV. PERMOHONAN GCR DAN CUTI DIRAWA KE TAHUN<br>HUMAN ARIF BIN MUSTAPA) (Kod Aliran Kerja : LV-010-<br>0000151519)<br>PEGAWAT ADBIR DAN - 18/12/2017<br>DIPLOMATIK. GRED M52 8:25:25 AM | <u>Status</u><br>m Diluluskan: |
| Klik butang hapus untuk mengha<br>Klik butang tambah untuk menan<br>Klik pada pautan nombor bilanga<br>[1]    |                                                                                                    |                                |
|                                                                                                    | KELUAR<br>Mesej boleh dipapar melalui Peti Masuk                                                                                                    |                                |
|                                                                                                    |                                                                                                    | P                              |

7. Pegawai boleh menyemak status Maklumat GCR dan Bawa Baki Ke Hadapan melalui paparan status seperti di bawah.

| TAMBA                         | TAMBAH PERMICHONAN GCR DAN BAWA KE HADAPAN |                                       |                                                                                        |                                      |            |             |                     |                  |       |
|-------------------------------|--------------------------------------------|---------------------------------------|----------------------------------------------------------------------------------------|--------------------------------------|------------|-------------|---------------------|------------------|-------|
| Jumia                         | umlah Rekod : 1 Halaman 1 daripada 1       |                                       |                                                                                        |                                      |            |             |                     |                  |       |
|                               | 1                                          | Bil,                                  | Jumlah Cett Untuk GCR                                                                  | Baki Cuti Untok Dibawa Ke<br>Hadapan | Jenis (    | <u>uti</u>  | Catatan             | \$               | tatus |
| 8                             | 1                                          |                                       | 7                                                                                      | 11                                   | Cuti Rehat | pengemaskin | ian bagi tahun 2017 | Belum Diluluskan |       |
|                               |                                            |                                       |                                                                                        |                                      |            |             |                     |                  |       |
|                               |                                            |                                       |                                                                                        |                                      |            |             |                     |                  |       |
|                               |                                            |                                       |                                                                                        |                                      |            |             |                     |                  |       |
|                               |                                            |                                       |                                                                                        |                                      |            |             |                     |                  |       |
|                               |                                            |                                       |                                                                                        |                                      |            |             |                     |                  |       |
|                               |                                            |                                       |                                                                                        |                                      |            |             |                     |                  |       |
| Klik bu<br>Klik bu<br>Klik pa | itang<br>itang<br>ida pa                   | hapus unti<br>tambah un<br>autan nomt | uk menghapus rekod GCR<br>tuk menambah rekod GCR<br>tor bilangan untuk mengemaskini re | kod GCR                              |            |             |                     |                  |       |
| [1]                           |                                            |                                       |                                                                                        |                                      |            |             |                     |                  |       |
| 0.20                          |                                            |                                       |                                                                                        |                                      | MAPUS      | BATAL       |                     |                  |       |

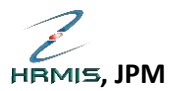

- 8. Sekiranya terdapat paparan ralat Aliran Kerja atau sebagainya, mohon maklumkan kepada pentadbir HRMIS di Jabatan/Agensi masing-masing.
- Permohonan GCR dan Bawa Baki Ke Hadapan yang telah disahkan <u>perlu dicetak oleh</u> pegawai pemohon dan diserahkan kepada Pentadbir Cuti di Bahagian/Jabatan/Agensi masing-masing.

## PANDUAN CETAK MAKLUMAT GCR DAN BAWA BAKI YANG TELAH DISAHKAN

10. Log masuk Sistem HRMIS. Klik Modul Pengurusan Cuti. Klik **Fungsi > Permohonan Cuti > Permohonan GCR dan Bawa Ke Hadapan.** 

Klik pada **Bil Rekod** bagi transaksi maklumat yang **berstatus telah Disahkan**.

| PERMOHONAN GCR DAN CUTI DIB                                                                                     | AWA KE HADAPAN                                                    |                                     |               |                           |                      |
|----------------------------------------------------------------------------------------------------|-------------------------------------------------------------------|-------------------------------------|---------------|---------------------------|----------------------|
| Sila klik pade nama pegawai unt<br>* Mandatori<br>No KP/Polls/Tentera<br>Nama Pemilik Kompetensi<br>Jenis Cutt* | uk paparan maklumat terp<br>: aidhnmu<br>: Iaidhnmu<br>: Cuti Rai | filo<br>at T                        | TERUSKAN      | Tahun Kelayakan<br>KELUAR | : 2019               |
| TAMBAH PERMOHONAN GCR DAN C                                                                                     | UTI DIBAWA KE HADAPAN                                             |                                     |               |                           |                      |
| Jumlah Rekod : 1                                                                                                | In called ocn                                                     | to Orde United Otherway He Destroye | a basis basis | 10000                     | Halaman 1 dari eda 1 |
|                                                                                                    | 5                                                                 | 10                                  | Cuti Rehat    |                           | Disahkan             |
| Klik butang napus untuk menghapus<br>Klik butang tambah untuk menamba<br>Klik pada pautan nombor bilangan u     | r rekod GCR<br>h rekod GCR<br>ntuk mengemaskini rekod GC          | R                                   |               |                           |                      |
| [1]                                                                                                    |                                                                   |                                     | 12 - 12 M     |                           |                      |
|                                                                                                    |                                                                   |                                     | HAPUS         | BATAL                     |                      |

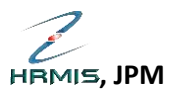

11. Klik **Previu Cetak** untuk mencetak maklumat tersebut. Kemudian *export* file tersebut dalam format **Acrobat (PDF) File.** 

| e denor tollak der toka ukwik ka. H<br>Sila kilk pada nama pegawal untuk<br>"Mandaton"<br>No KPPolisiTentera<br>Nama Penilik Kompotensi<br>Jenis Cutl" | ADAUAN<br>paparan maklumat terperinci<br>:<br>:<br>: AHMAD HILMAN ARIF BIN MUSTAPA<br>: : Curi Rehat • | Tahun Kolayat<br>TEHRISIKAH KIELUAR | kan       | : 2017 |
|----------------------------------------------------------------------------------------------------|----------------------------------------------------------------------------------------------------|-------------------------------------|-----------|--------|
| PAPARAN MAKLUMAT CUTI REHAT                                                                                                    |                                                                                                    |                                     |           |        |
| Cuti Dibawa Dari Tahun Lepas                                                                                                    | 1 9 han                                                                                                | Baki Dibawa Dari Tahun Lepas        | : D hari  |        |
| Kelayakan Tahun Semasa                                                                                                    | : 25 hari                                                                                              | Baki Kelayakan Tahun Semasa         | : 18 han  |        |
| Jumlah Cuti Diambil                                                                                                    | : 16 han                                                                                               | Baki Cuti                           | : 16 han  |        |
| Jumlah Cuti Untuk GCR                                                                                                    | t 7 hari                                                                                               | Baki Cuti Untuk Dibawa Ke Hadapan   | 1 11 hari |        |
| Catatan                                                                                                    | : pengemaskinian bagi tahun 2                                                                          | 017                                 |           |        |
|                                                                                                    | $\rightarrow$                                                                                          | PRE TO CETAK                        |           |        |

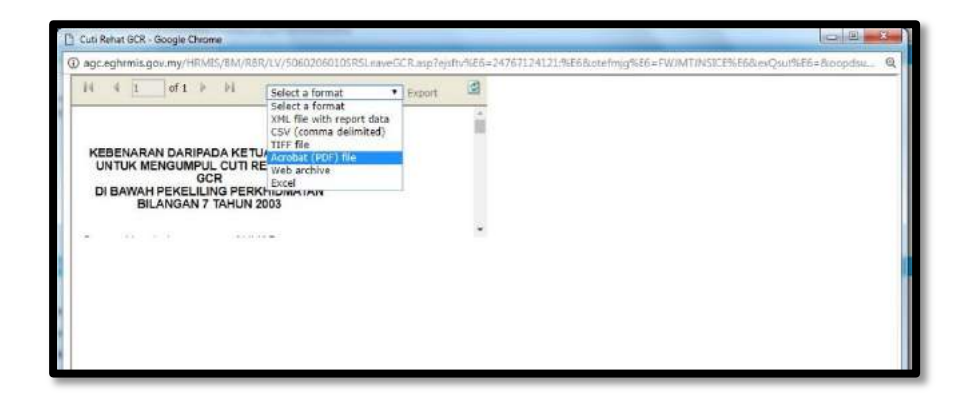

12. Cetak Lampiran A tersebut dan serahkan kepada Pentadbir Cuti di Bahagaian/Jabatan/Agensi

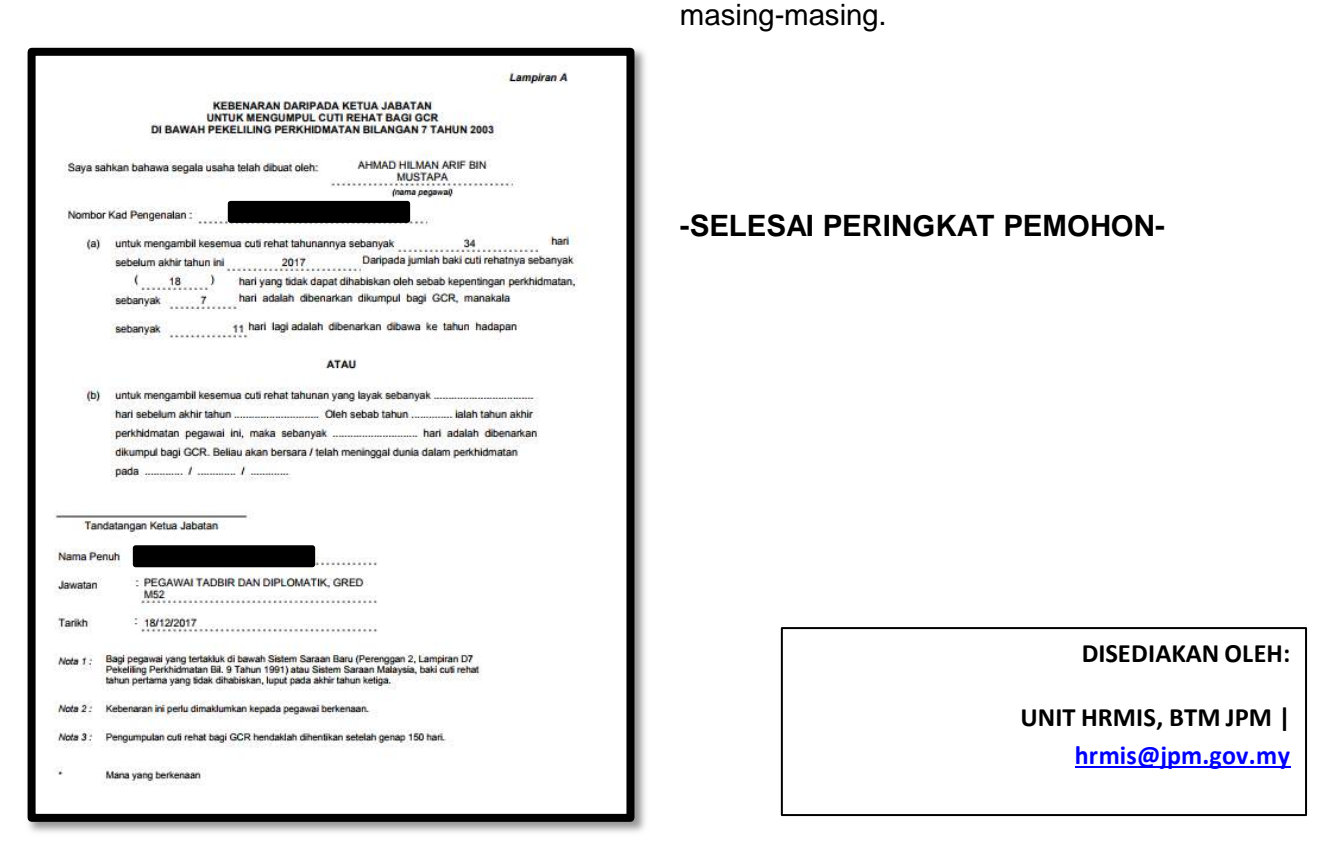